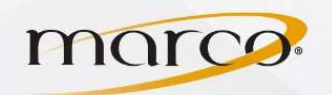

- 1. In the address bar of the web browser of your choice, type in the IP Address of the copier
- 2. Type "7654321" in System Manager ID
- 3. Type "7654321" in System PIN
- 4. Click Administrator Login
- 5. Click Settings/Registration

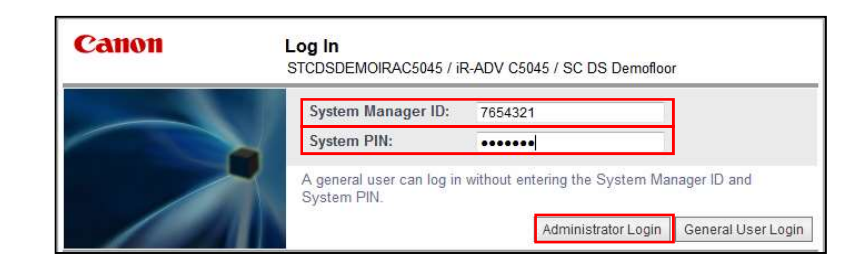

| <b>imagerur</b><br>Advance | NNER         | Device Nam<br>Product Na<br>Location : | ie :<br>me(Serial Number) : | STCD SDEMOIRAC5045<br>iR-ADV C5045 (GPQ59546)<br>SC DS Demofloor |                    | Login User : 7654:            | 321 Log Out |
|----------------------------|--------------|----------------------------------------|-----------------------------|------------------------------------------------------------------|--------------------|-------------------------------|-------------|
| 🔧 Remote UI : Porta        | ป            |                                        | /                           |                                                                  | Language: Engli    | sh 🔹 🔁 Mail to System         | n Manager   |
|                            |              |                                        |                             | Last Updated : 09/28/201                                         | 2 9:27:07 AM 😰 Sta | tus Monitor/Cancel            | 6           |
| Device Basic Information   |              |                                        |                             |                                                                  |                    |                               | V           |
| Device Status              |              |                                        |                             |                                                                  | Set                | tings/Registration            | N           |
| Printer : OReady to p      | rint         |                                        |                             |                                                                  |                    |                               | 477         |
| Scanner: OReady to s       | ican.        |                                        |                             |                                                                  |                    |                               |             |
| Error Information          |              |                                        |                             |                                                                  | Basi               | ic Tools                      |             |
| No error                   |              |                                        |                             |                                                                  | Acc                | cess Received/Stored Files    | ~           |
| Consumables Information    |              |                                        |                             |                                                                  |                    |                               |             |
| Paper Information          |              |                                        |                             |                                                                  | Add                | dress Book                    |             |
| Drawer Rem                 | aining Paper | Paper Size                             | Paper Type                  |                                                                  |                    |                               |             |
| Multi-Purpose Tray None    | e            | Unknown                                | Undefined                   |                                                                  | Qui                | ick Menu                      | 0           |
| Drawer 1                   | OK           | LTR                                    | Plain 1 (64-81 g/m          | 2)                                                               |                    |                               | -           |
| Drawer 2                   | Low          | LGL                                    | Plain 1 (64-81 g/m          | 2)                                                               | Us                 | er Access Control for         | -           |
| Drawer 3                   | Low          | LTR                                    | Plain 1 (64-81 g/m          | 2)                                                               | Adv                | ranced Box                    | 2           |
| Drawer 4                   | OK           | 11x17                                  | Plain 1 (64-81 g/m          | 2)                                                               | Din                | ect Print                     | 20          |
| Remaining Toner            |              |                                        |                             |                                                                  |                    |                               | -           |
| Item Name                  | Remainin     | g Toner                                |                             |                                                                  | Wo                 | rkflow Composer               | A           |
| Remaining Cyan Toner :     |              | ок                                     |                             |                                                                  |                    |                               |             |
| Remaining Magenta Tone     | er:          | OK                                     |                             |                                                                  | Din                | ect Print and Scan for Mobile | -           |
| Remaining Yellow Toner     | : )          | ок                                     |                             |                                                                  | Col                | nfiguration                   |             |
| Remaining Black Toner      | _            | OK                                     |                             |                                                                  |                    |                               |             |

6. Click User Management

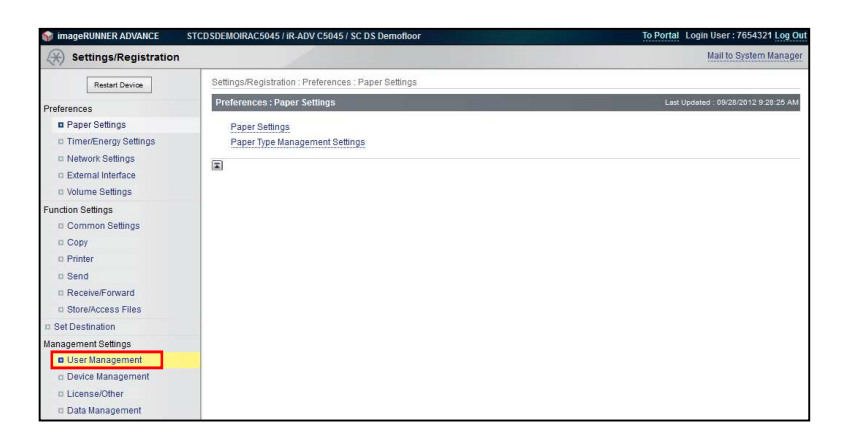

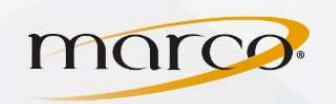

7. Click Department ID Management

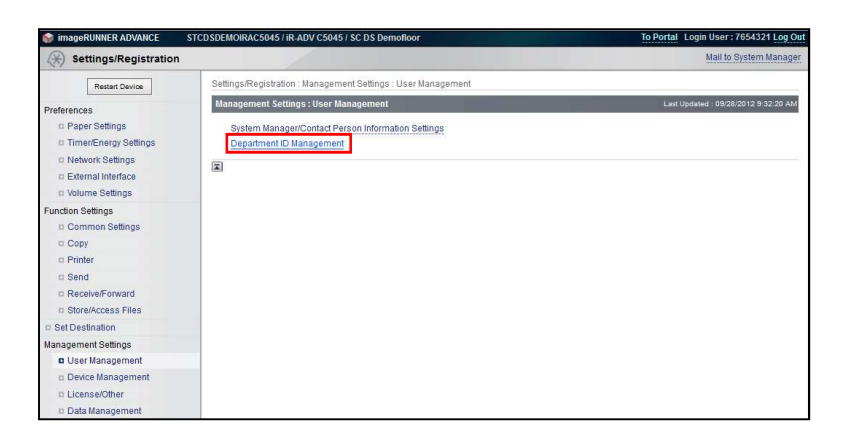

## 8. Click Settings...

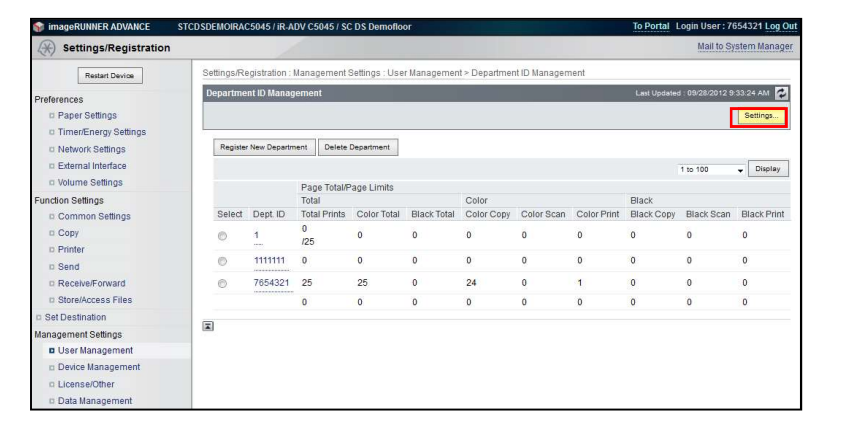

- 9. Check the Enable Department ID Management box
- 10. Click **OK**

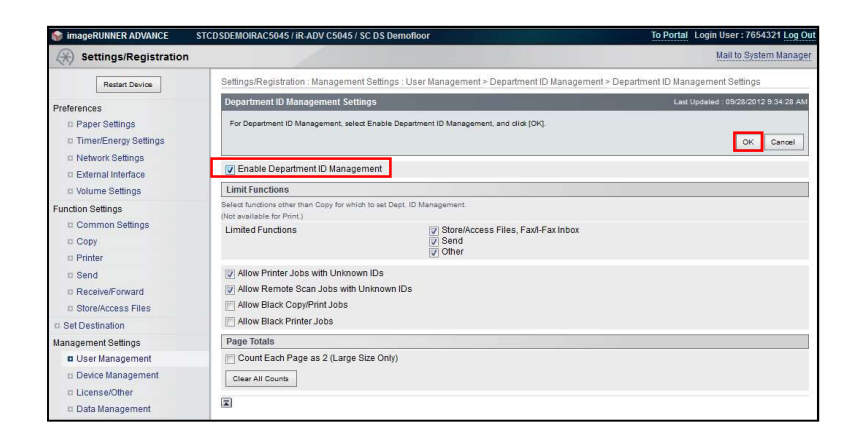

TO PLACE A SERVICE CALL OR ORDER SUPPLIES: CALL 800.847.3098 AND PROVIDE LOCATION AND SERIAL OR ID NUMBER OF THE DEVICE

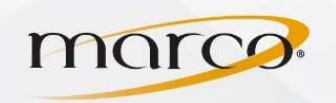

## 11. Click Register New Department

| imageRUNNER ADVANCE                | STCDSDEMOIRA | C5045 / iR-A  | DV C5045 / S0 | C DS Demoflo   | ог          |                |               |             | To Portal   | Login User : 7   | 654321 Log Out |
|------------------------------------|--------------|---------------|---------------|----------------|-------------|----------------|---------------|-------------|-------------|------------------|----------------|
| Settings/Registration              |              | 2             |               |                |             |                |               |             |             | Mail to S        | /stem Manager  |
| Restart Device                     | Settings/R   | egistration : | Management    | Settings : Use | r Managemer | it > Departmei | nt ID Managen | nent        |             |                  |                |
| eferences<br>Paper Settings        | Departme     | ent ID Manaç  | gement        |                |             |                |               |             | Last Update | d : 09/28/2012 9 | Settings       |
| Network Settings                   | Registe      | r New Departm | nent Delete   | Department     |             |                |               |             |             |                  |                |
| External Interface Nolume Settings |              |               |               |                |             |                |               |             |             | 1 to 100         | • Display      |
| inction Settings                   |              |               | Page Total/F  | Page Limits    |             | Color          |               |             | Black       |                  |                |
| © Common Settings                  | Select       | Dept. ID      | Total Prints  | Color Total    | Black Total | Color Copy     | Color Scan    | Color Print | Black Copy  | Black Scan       | Black Print    |
| в Сору                             | 0            | 1             | 0<br>/25      | 0              | 0           | 0              | 0             | 0           | 0           | 0                | 0              |
| o Send                             | Ø            | 1111111       | 0             | 0              | 0           | 0              | 0             | 0           | 0           | 0                | 0              |
| Receive/Forward                    | 0            | 7654321       | 25            | 25             | 0           | 24             | 0             | 1           | 0           | 0                | 0              |
| Store/Access Files                 |              |               | 0             | 0              | 0           | 0              | 0             | 0           | 0           | 0                | 0              |
| Set Destination                    |              |               |               |                |             |                |               |             |             |                  |                |
| anagement Settings                 |              |               |               |                |             |                |               |             |             |                  |                |
| User Management                    |              |               |               |                |             |                |               |             |             |                  |                |
| Device Management                  |              |               |               |                |             |                |               |             |             |                  |                |
| a License/Other                    |              |               |               |                |             |                |               |             |             |                  |                |
| Data Management                    |              |               |               |                |             |                |               |             |             |                  |                |

- 12. Type in the **Dept ID**
- 13. Type in the **PIN**
- 14. Confirm the PIN
- 15. Click **OK**

| imageRUNNER ADVANCE        | STCD SDEMOIRAC5045 / iR-ADV C5045 / SC | DS Demofloor                 |                                 | To Portal Login User : 7654321 Log Out            |
|----------------------------|----------------------------------------|------------------------------|---------------------------------|---------------------------------------------------|
| Settings/Registration      | n                                      |                              |                                 | Mail to System Manager                            |
| Restart Device             | Settings/Registration : Management S   | Settings : User Management > | Department ID Management > Regi | ister New Department                              |
| rerences<br>Paper Settings | Register New Department                |                              |                                 | Last Updated : 09/28/2012 9:37:48 AM<br>OK Cancel |
| In Network Settings        | Dept. ID :                             | 12345                        | (Max 7 digits)                  |                                                   |
| External Interface         | PIN :                                  |                              | (Max 7 digits)                  |                                                   |
| a Volume Settings          | Confirm :                              |                              | (Max 7 digits)                  |                                                   |
| nction Settings            | Page Limits                            |                              |                                 |                                                   |
| Common Settings            | Total Prints :                         | 0                            | (0-999999)                      |                                                   |
| П Сору                     | Total Color Prints :                   | 0                            | (0-999999)                      |                                                   |
| D Printer                  | Total Black Prints :                   | 0                            | (0-999999)                      |                                                   |
| D Send                     | Color Copy :                           | 0                            | (0-999999)                      |                                                   |
| Receive/Forward            | Color Scan :                           | 0                            | (0-999999)                      |                                                   |
| Store/Access Files         | Color Print :                          | 0                            | (0-999999)                      |                                                   |
| Set Destination            | Black Copy :                           | 0                            | (0-999999)                      |                                                   |
| nagement Settings          | Black Scan :                           | 0                            | (0-999999)                      |                                                   |
| User Management            | Black Print -                          | 0                            | (0-000000)                      |                                                   |
| Device Management          |                                        |                              | (0 00000)                       |                                                   |
| Data Management            | I.                                     |                              |                                 |                                                   |

## Your Department ID will be on the list

| 📦 imageRUNNER ADVANCE                                                    | STCDSDEMOIRA | C5045 / iR-A         | DV C5045 / S          | C DS Demoflo   | or          |                     |               |             | To Portal I         | ogin User : 7    | 654321 Log Ou |
|--------------------------------------------------------------------------|--------------|----------------------|-----------------------|----------------|-------------|---------------------|---------------|-------------|---------------------|------------------|---------------|
| (Registration                                                            |              | 1                    |                       |                |             |                     |               |             |                     | Mail to Sy       | rstem Manager |
| Restart Device                                                           | Settings/R   | egistration :        | Management            | Settings : Use | r Managemer | it≻ Departmei       | nt ID Managen | nent        |                     |                  |               |
| Preferences<br>Paper Settings                                            | Departm      | ent ID Mana <u>c</u> | lement                |                |             |                     |               |             | Last Updated        | d : 09/28/2012 9 | .39:13 AM     |
| Interneting Settings Network Settings External Interface Volume Settings | Registe      | er New Departn       | Page Total/F          | Department     |             |                     |               |             |                     | 1 to 100         | • Display     |
| Function Settings                                                        | Select       | Dept. ID             | Total<br>Total Prints | Color Total    | Black Total | Color<br>Color Copy | Color Scan    | Color Print | Black<br>Black Copy | Black Scan       | Black Print   |
| Copy                                                                     | Ö            | 1                    | 0<br>/25              | 0              | 0           | 0                   | 0             | 0           | 0                   | 0                | 0             |
| © Send                                                                   | 0            | 12345                | 0                     | 0              | 0           | 0                   | 0             | 0           | 0                   | 0                | 0             |
| Receive/Forward                                                          | 0            | 1111111              | 0                     | 0              | 0           | 0                   | 0             | 0           | 0                   | 0                | 0             |
| Store/Access Files                                                       | 0            | 7654321              | 25                    | 25             | 0           | 24                  | 0             | 1           | 0                   | 0                | 0             |
| Set Destination                                                          |              |                      | 0                     | 0              | 0           | 0                   | 0             | 0           | 0                   | 0                | 0             |
| Management Settings                                                      |              |                      |                       |                |             |                     |               |             |                     |                  |               |
| User Management                                                          | ×.           |                      |                       |                |             |                     |               |             |                     |                  |               |
| Device Management                                                        |              |                      |                       |                |             |                     |               |             |                     |                  |               |
| Data Management                                                          |              |                      |                       |                |             |                     |               |             |                     |                  |               |

TO PLACE A SERVICE CALL OR ORDER SUPPLIES: CALL 800.847.3098 AND PROVIDE LOCATION AND SERIAL OR ID NUMBER OF THE DEVICE